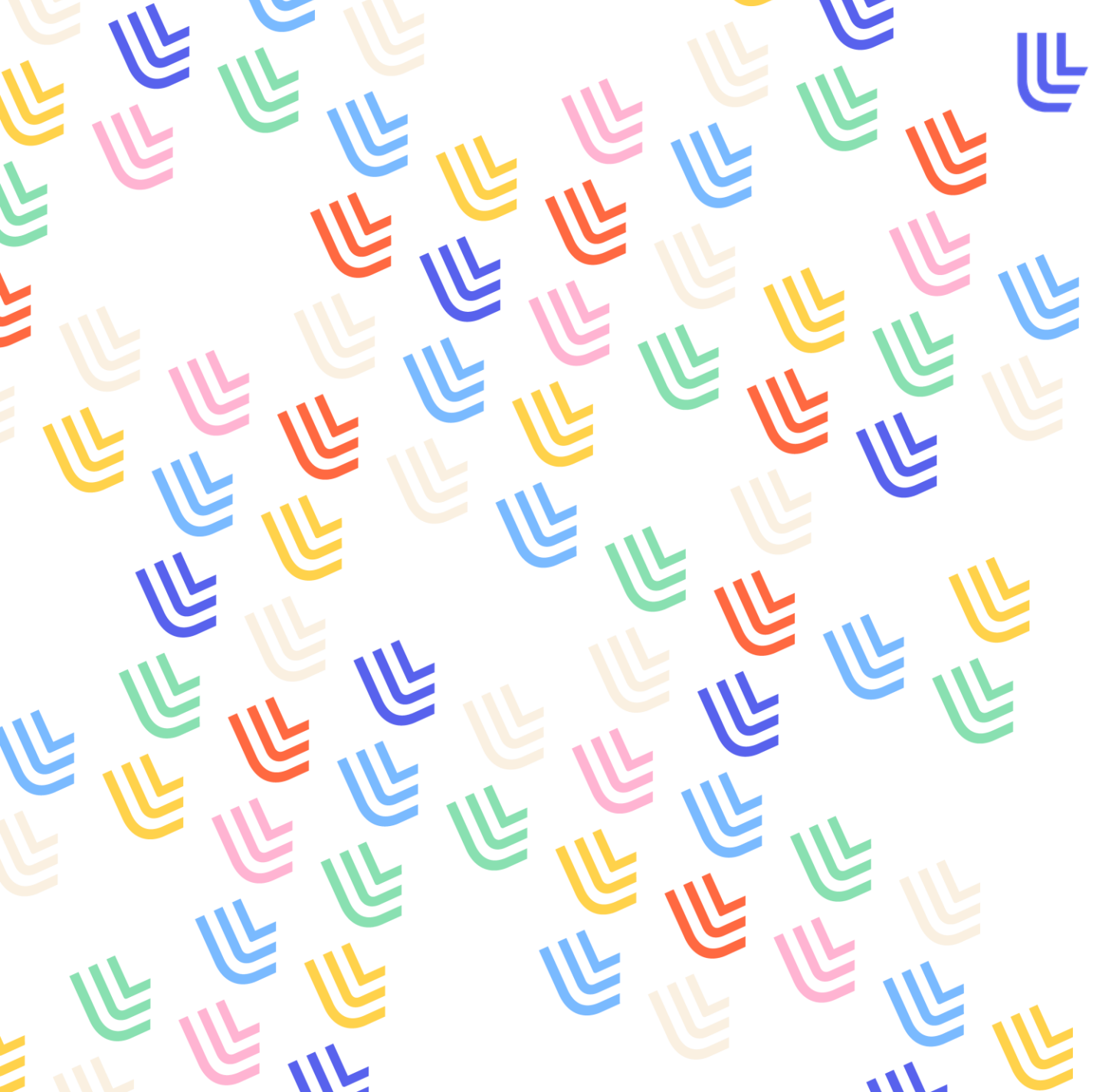

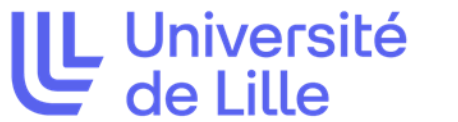

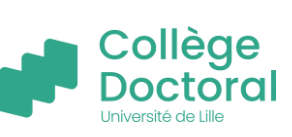

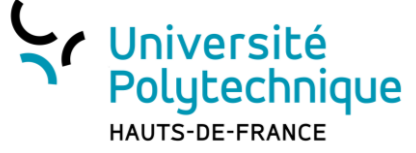

### GÉRER EFFICACEMENT SA DOCUMENTATION AVEC ZOTERO

**INITIATION** 

Parcours Science ouverte

Formation doctorale à l'Information Scientifique et Technique et à la Science ouverte Dispositif mutualisé du Collège Doctoral de l'Université de Lille

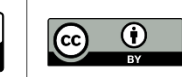

### Le parcours Science Ouverte

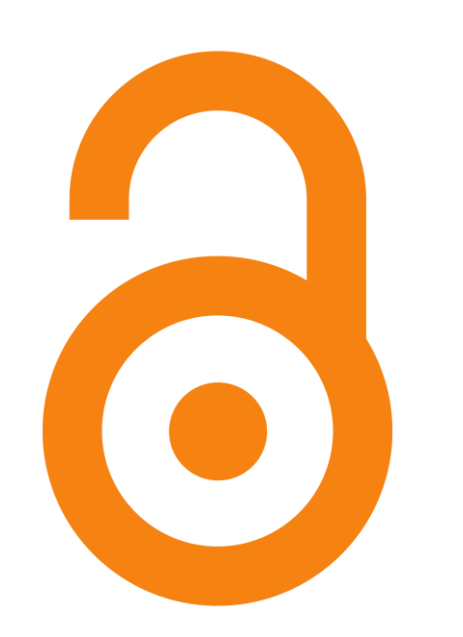

- Cinq thématiques pour explorer plusieurs volets de la science ouverte.
- Différents modules de niveaux variés, de l'introduction théorique à la mise en pratique, pour construire son parcours en fonction de ses besoins et de l'évolution de son projet doctoral.

En savoir plus : https://bu.univ-lille.fr/chercheursdoctorants/doctorants/formations-doctorales

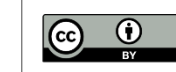

### PARCOURS SCIENCE OUVERTE (2024 – 2025)

proposé en anglais **SCIENCE OUVERTE :** → Introduction – Qu'est-ce que la science ouverte ? 💥 ÉLÉMENTS GÉNÉRAUX  $\rightarrow$  Science ouverte : introduction et financement de la recherche → Science ouverte : quel cadre juridique ? Droit d'auteur et licences **ET JURIDIQUES**  $\rightarrow$  Veille et recherche documentaire RÉDIGER ET DIFFUSER → Zotero 😹 SA THÈSE → Circuit de la thèse  $\rightarrow$  Diffuser ses travaux scientifiques : édition et autres formes de communication scientifique  $\ge$ PUBLIER ET DIFFUSER → Publication et intégrité scientifique → Publier en accès ouvert : comment faire ? 0= SES TRAVAUX  $\rightarrow$  Les archives ouvertes : connaître les plateformes et déposer ses travaux  $\rightarrow$  Introduction – Rendre visibles ses travaux : pourquoi ? comment ?  $\gg$ **RENDRE VISIBLES SES** → Utiliser les identifiants chercheurs pour publier et diffuser ses travaux → Construire son identité numérique en tant que jeune chercheur TRAVAUX → Intérêts et limites de la bibliométrie → Comment gérer ses données de recherche : bonnes pratiques et conseils DONNÉES, CODES ET → Explorer, harmoniser, nettoyer et transformer ses données avec OpenRefine LOGICIELS → Réutiliser des données : chercher et citer  $\rightarrow$  Gérer, préserver et diffuser ses codes et logiciels

Calendrier 2024-2025

Formation doctorale à l'Information Scientifique et Technique et à la Science ouverte Dispositif mutualisé du Collège Doctoral de l'Université de Lille

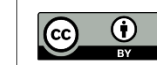

01

**Module également** 

### Sommaire

- Avantage(s) d'un logiciel de gestion de références bibliographiques
- Installer Zotero
- Premiers pas
- Ajouter et organiser ses références
- Gérer ses PDF, les visionner, les annoter
- Gérer sa bibliothèque
- Insérer des citations dans ses écrits
- Lire les flux RSS
- Sauvegarder et partager sa bibliothèque
- Liens et infos utiles

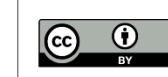

# Avantage(s) d'un logiciel de gestion de références bibliographiques

Pourquoi utiliser Zotero ?

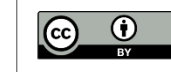

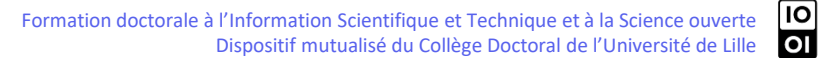

### Définition

C'est quoi un logiciel de références bibliographiques ?

C'est un outil d'aide à la création et à la gestion de la bibliographie accompagnant tout travail de recherche. Il s'utilise de la collecte de références à la rédaction du travail.

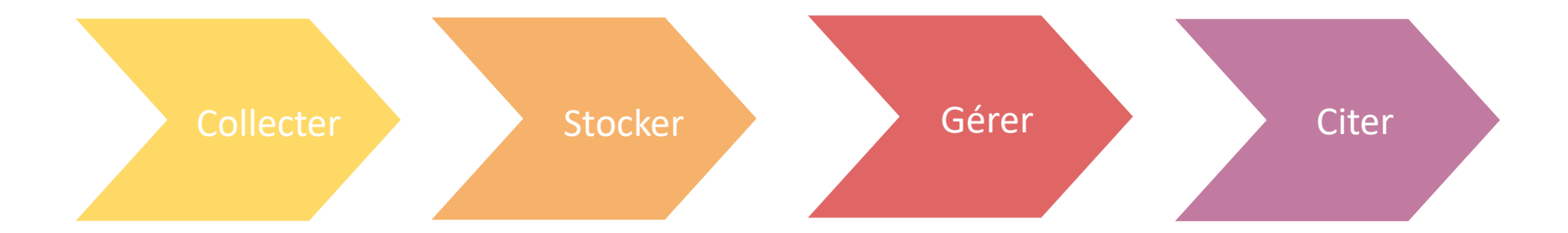

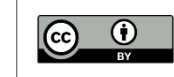

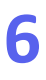

### Les avantages... et inconvénients de Zotero

| <ul> <li>Gain de temps via la collecte de métadonnées (date, auteur,<br/>titre, etc) et évite donc les erreurs de saisie</li> </ul> | <ul> <li>Qualité des métadonnées récoltées très aléatoires donc<br/>relecture obligatoire</li> </ul> |
|----------------------------------------------------------------------------------------------------|----------------------------------------------------------------------------------------------------|
| - Sauvegarde et organisation des références collectées                                                                              | - Mise à jour des logiciels (Zotero 7 en version beta)                                               |
| <ul> <li>Stockage et annotation de documents PDF grâce à<br/>l'importation du texte intégral</li> </ul>                             | - Nécessité de se former dans l'idéal avant le début de ses recherches                               |
| - Facilitation de la mise en forme selon le style de citation choisi                                                                |                                                                                                    |
| - Travail collaboratif                                                                                                    |                                                                                                    |
| - Veille                                                                                                    |                                                                                                    |

=> Un outil unique pour l'ensemble du travail de recherche

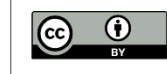

### **Installer Zotero**

Outil gratuit et open source

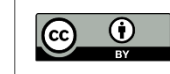

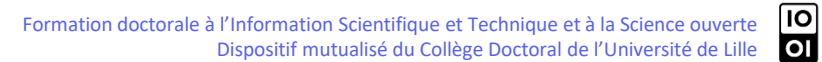

### Installer le logiciel et le connecteur

Zotero est compatible avec les navigateurs Firefox, Google Chrome, Safari et Edge.

Rendez-vous sur :

https://www.zotero.org/download/

1-Téléchargez Zotero 7

2-Installez le(s) connecteur(s). Il est nécessaire de télécharger un connecteur différent pour chaque navigateur que vous utilisez.

Pour l'installation particulière sous Linux ou Mac consultez : <u>https://docs.zotero-fr.org/installation/#</u>

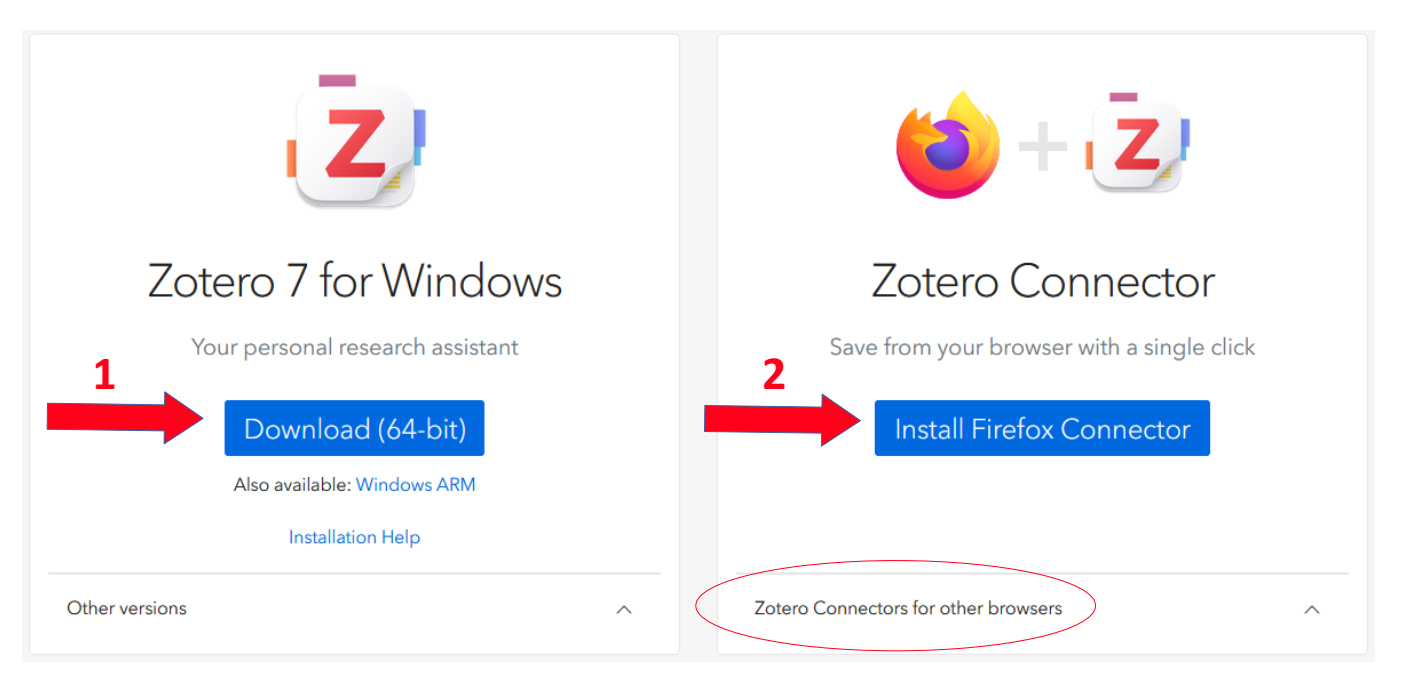

2 bis- Autres connecteurs

Configuration requise : <u>https://www.zotero.org/support/system\_requirements</u>

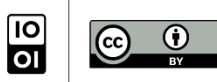

### **Premiers pas avec Zotero**

Se familiariser avec l'interface

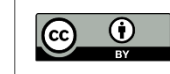

### Zotero est constitué de 3 colonnes

| Z Fichier Édition Afficha | ge Outils Aide                                                       |                                                                |                  |                     |                         | - ć                                                                                                    | 3 × C     |
|---------------------------|----------------------------------------------------------------------|----------------------------------------------------------------|------------------|---------------------|-------------------------|----------------------------------------------------------------------------------------------------|-----------|
| 🟛 Ma bibliothèque         |                                                                      |                                                                |                  |                     |                         |                                                                                                    | $\sim$ 3  |
|                           | B × <i>¥</i> B × ₽ ×                                                 |                                                                |                  | Q ~ Champs & Marque | ur: La collaboration de | es organismes et autorités concourant à la                                                                                                    |           |
| ~ 🟛 Ma bibliothèque       | Titre                                                                | Créateur                                                       | Type de document | Date d'ajout        |                         | an                                                                                                    |           |
| 🗀 Test                    | > 🏛 Le procès de Monte-Cristo                                        |                                                                | Acte juridique   | 17/06/2024 10:59:18 | Type de document        | Thère                                                                                                    | ^ Ø       |
| Mes publications          | > 🖹 Pouvoir local et participation citoyenne                         |                                                                | Article de revue | 27/09/2024 10:08:18 | Titre                   | La collaboration des organismes et                                                                                                    | G         |
| Doublons                  | > 🧮 Recueil Lebon - Recueil des décisions du conseil d'Etat   Dalloz |                                                                | Page Web         | 23/11/2023 09:35:11 |                         | autorités concourant à la protection de                                                                                                    | 兪         |
| non classés               | LILU_DMSP_2021_005_B.pdf                                             |                                                                | Pièce jointe     | 02/10/2024 09:59:14 | •                       | l'enfant<br>Université du droit et de la canté Lille                                                                                                    |           |
| 🔟 Corbeille               | > 📙 La démocratie des émotions   Cairn.info                          |                                                                | Livre            | 27/09/2024 10:06:30 | auteur<br>Auteur        | Lherbier-Malbranque Brigitte                                                                                                    | $\sim$    |
| ∼ 🗟 Flux                  | CR_JE BPI_IA et EMI (2023.11.07).docx                                |                                                                | Pièce jointe     | 17/06/2024 09:56:19 | D Auteur                | Dekeuwer-Défossez Françoise                                                                                                    | S.        |
| Bulletin des bibliot      | Annotations (17/01/2024 à 11:11:15)                                  |                                                                | Note             | 17/01/2024 11:11:15 | Collaborateur           | Université du droit et de la santé Lille                                                                                                    | $\ominus$ |
| 🔊 Dalloz Etudiant : de    | 😥 La collaboration des organismes et autorités concourant à la       | Université du droit et de la santé Lille et al.                | Thèse            | 02/10/2024 09:50:34 | Collaborateur           | Dekeuwer-Défossez Françoise                                                                                                    |           |
|                           | 🞓 La protection de l'enfant: aspects internes et internationaux      | Université de Lille et al.                                     | Thèse            | 02/10/2024 09:21:21 | Type                    |                                                                                                    |           |
|                           | Intonation expressive et français langue étrangère                   | Rittaud-Hutinet Chantal                                        | Livre            | 13/05/2024 08:28:17 | Université              | s.n.                                                                                                    |           |
|                           | 🔲 Lire et comprendre en français langue étrangère                    | Riquois Estelle                                                | Livre            | 13/05/2024 08:20:08 | Lieu                    | S.I                                                                                                    |           |
|                           | 🞓 La protection de l'enfant à Madagascar: accompagner la lutte       | Phan Van Hien Olga Noelivao et Bézille-Lesquoy Hélène          | Thèse            | 02/10/2024 09:20:09 | Date                    | 1997                                                                                                    |           |
|                           | Champs libres, ISSN 1626-7370. Le droit et les droits de l'enfant    | Paillet et Centre d'études et de recherche sur les contentieux | Livre            | 02/10/2024 09:56:56 | Nb de pages             | for the second second se |           |
|                           | > 🔗 La formation des acteurs humanitaires face au défi sécuritaire   | Kossinantao                                                    | Thèse            | 02/10/2024 09:59:38 | Titre abrégé            | fre                                                                                                    |           |
|                           | > 🚍 👀 Répertoire de droit commercial                                 | Grignon                                                        | Page Web         | 23/11/2023 09:31:34 | URL URL                 |                                                                                                    |           |
|                           | Dossier « Santé et protection de l'enfant »: Protection de l'enfa    | Gouttenoire                                                    | Article de revue | 02/10/2024 09:53:30 | Consulté le             |                                                                                                    |           |

#### Colonne de gauche :

Aperçu générale de la bibliothèque :

- « Ma bibliothèque » contient l'ensemble des références
- Liste des collections et sous-collections
- « Mes publications » pour gérer la liste des travaux personnels et les valoriser
- « Doublons » pour gérer les références importées plusieurs fois
- « Non classés » pour les références non rangées dans une collection
- Bibliothèques de groupe
- Flux RSS

#### Colonne du milieu :

Affiche le contenu d'une collection ou sous-collection (références abrégées) sélectionnée dans la colonne de gauche

#### Colonne de droite :

• Affiche le détail d'une référence sélectionnée dans la colonne du milieu

 Permet d'ajouter à la référence des notes, marqueurs, lien entre 2 éléments (Connexe)

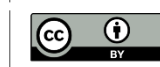

### Zoom sur la barre d'outils

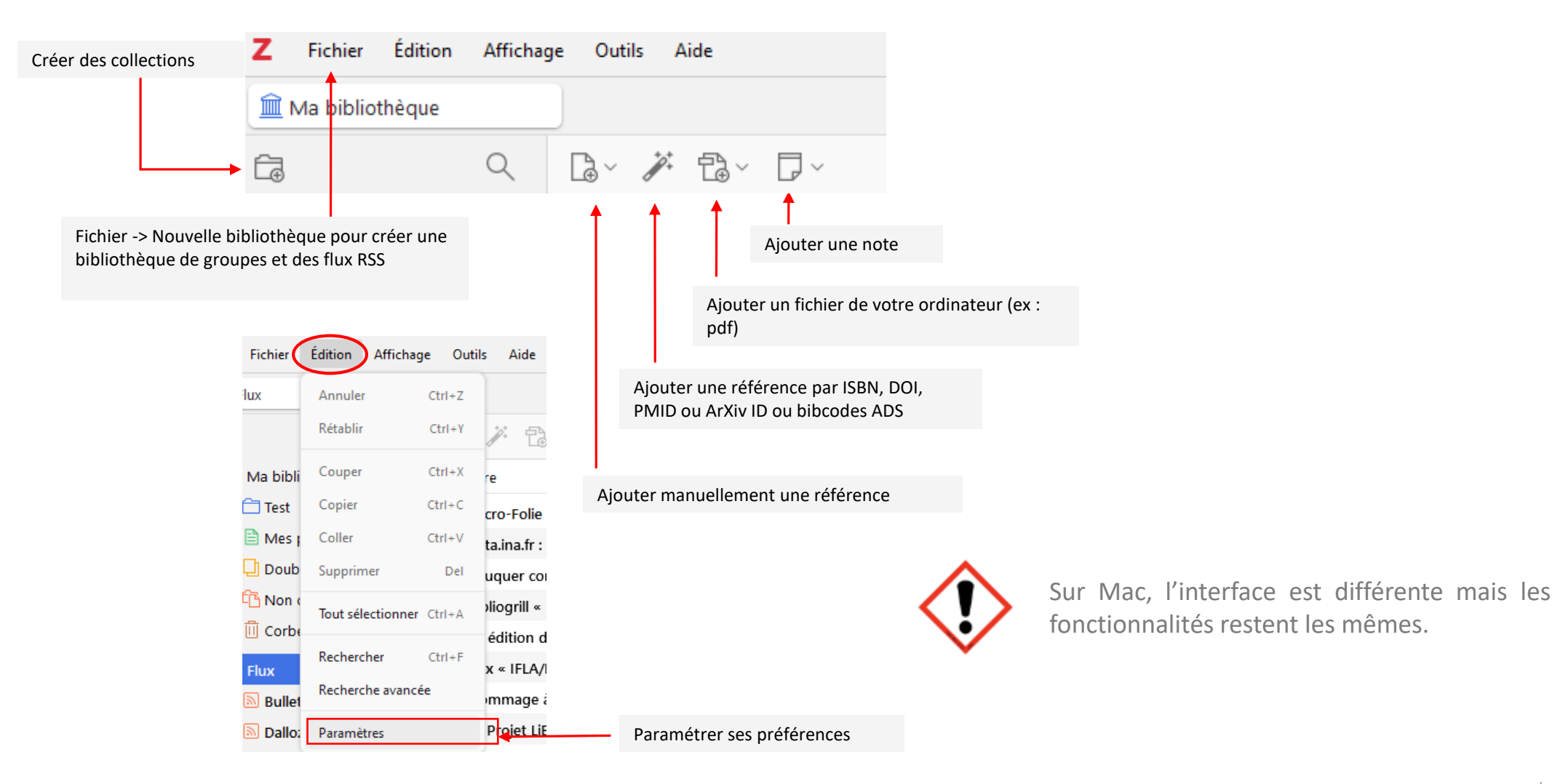

10

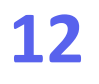

### Ajouter et organiser des références

Collecter, stocker et gérer des références

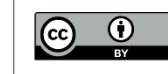

### **Récolter des références**

Zotero reconnaît et récupère automatiquement les références à partir de la plupart des outils de recherche en ligne.

#### - Comment?

Il est possible d'importer des références de différentes façons : les enregistrer automatiquement au moment des recherches (plus simple) ou les importer à partir d'un identifiant comme l'ISBN par exemple ou encore manuellement en créant une notice.

#### - Où?

En cliquant sur l'icône « Save to Zotero » dans la barre d'outils de votre navigateur.

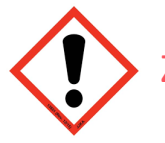

Zotero doit rester ouvert pour permettre l'import de références bibliographiques..

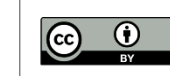

### **Importer depuis une page internet**

Cliquez sur l'icône en haut à droite de la barre d'outil. L'icône est différente en fonction du type de document :

- Article 🗎
- Livre
- PDF 📩 ou EPUB •
- Thèse

Lors de l'import, vous pouvez choisir la collection dans laquelle sera enregistrée la référence.

 ${\top}$ 

பி

 $\equiv$ 

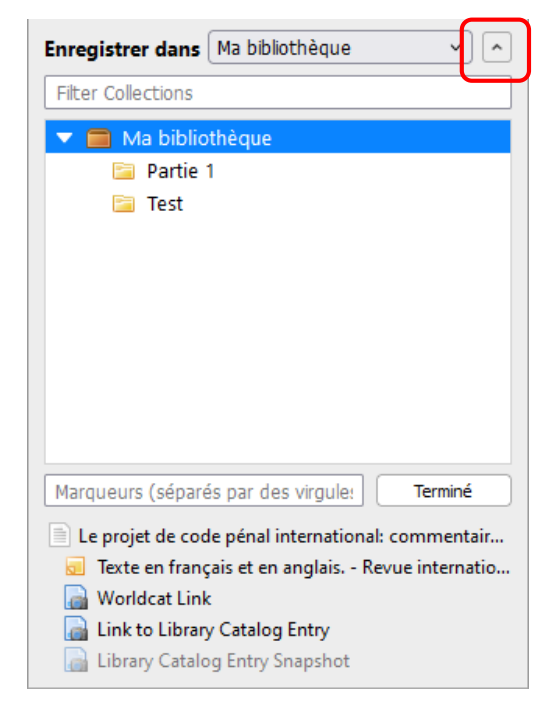

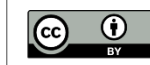

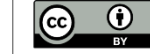

Lorsque Zotero n'affiche pas d'icône dans la barre d'outils ou que celle-ci est grisée vérifiez si la base de données propose une fonctionnalité d'exportation des références.

Ci-contre quelques exemples.

- Choisissez le format RIS ou à défaut EndNote (compatible avec Zotero)
- Pour intégrer les références dans un dossier, décochez « Importer dans une nouvelle collection »
- Si ce n'est pas possible, enregistrez les références manuellement (cf p.18)

|                 | Export |
|-----------------|--------|
| Export citation |        |
|                 |        |

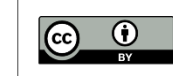

### Les éléments importés

La référence peut être accompagnée d'autres éléments lors de l'import :

- 🛛 Un PDF 📋
- 🛛 Une note 📑
- 🛛 Un screenshot de la page 🛛 🗮

Ces éléments apparaissent liés à la référence en-dessous de cette dernière. Pour les faire apparaitre, il suffit de cliquer sur la flèche devant la référence. Vous pouvez également les supprimer.

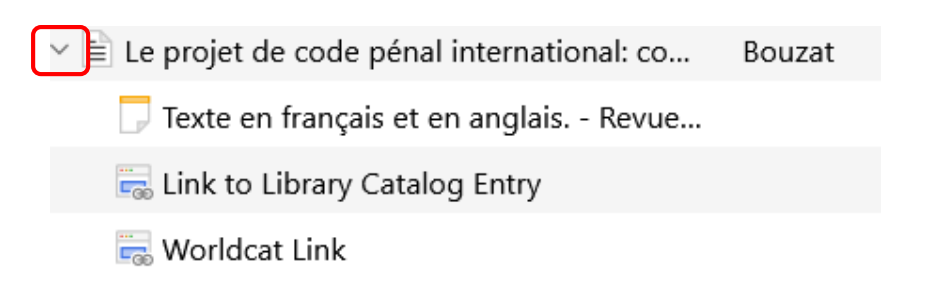

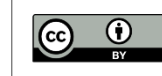

10

### Importer à partir d'un identifiant

Zotero reconnaît certains identifiants et importe automatiquement les références correspondantes dans la bibliothèque.

- ISBN

Numéro international pour les livres

- DOI

Identifiant pour un article électronique

- PMID

Identifiant pour un article via PubMed (PubMed identifier)

- ArXiv ID

Archive ouverte de prépublications électroniques d'articles scientifiques

- Bibcodes ADS

Identifiant utilisé par plusieurs bases de données bibliographiques portant sur l'astronomie

#### Comment ?

Dans la barre d'outils de Zotero, cliquez sur la « baguette magique », entrez l'identifiant dans la fenêtre de saisie et validez :

| 🗖 Test     |                                                                                          |
|------------|------------------------------------------------------------------------------------------|
|            |                                                                                          |
| ✓          | Tri Entrer des ISBN, DOI, PMID, arXiv ID ou bibcodes ADS à ajouter à votre bibliothèque: |
| 🗖 Partie 1 | la                                                                                       |
| 🚞 Test     | В Гартосской се тенцик азресся инстису се инстиционала опистаке се ене се ак             |

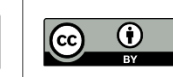

### Entrer des références manuellement

Dans la barre d'outils de Zotero, cliquez sur l'icône « Nouveau document » 36 proposés :

| 🕞 🗡 🗟 - 🖓 -            |        |
|------------------------|--------|
| Article de journal     |        |
| Article de revue       |        |
| Chapitre de livre      |        |
| Document               |        |
| Livre                  | puis r |
| Acte juridique         | cham   |
| Affaire                | droite |
| Article d'encyclopédie |        |
| Article de collegue    |        |

puis remplissez les différents champs dans la colonne de droite la vet choisissez le type de document parmi les

| La loyauté en droi<br>d'Yves Picod | it économique : mélanges en l'honneur                                  |        |
|------------------------------------|------------------------------------------------------------------------|--------|
| 👌 Info                             |                                                                        | $\sim$ |
| Type de document                   | Livre                                                                  |        |
| Titre                              | La loyauté en droit économique :<br>mélanges en l'honneur d'Yves Picod |        |
| Auteur                             | Molins, François                                                       |        |
| Collection                         |                                                                        |        |
| N° ds la coll.                     |                                                                        |        |
| Volume                             |                                                                        |        |
| Nb de volumes                      |                                                                        |        |
| Édition                            | Lefebvre Dalloz                                                        |        |
| Lieu                               |                                                                        |        |
| Maison d'édition                   |                                                                        |        |
| Date                               | 2023                                                                   |        |
| Nb de pages                        | [                                                                      |        |
| Langue                             |                                                                        |        |
| ISBN                               |                                                                        |        |
| Titre abrégé                       |                                                                        |        |

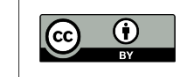

### Zotero est automatique mais pas magique !

Tout import doit systématiquement être vérifié dans la colonne de droite et corrigé manuellement le cas échéant.

#### Import

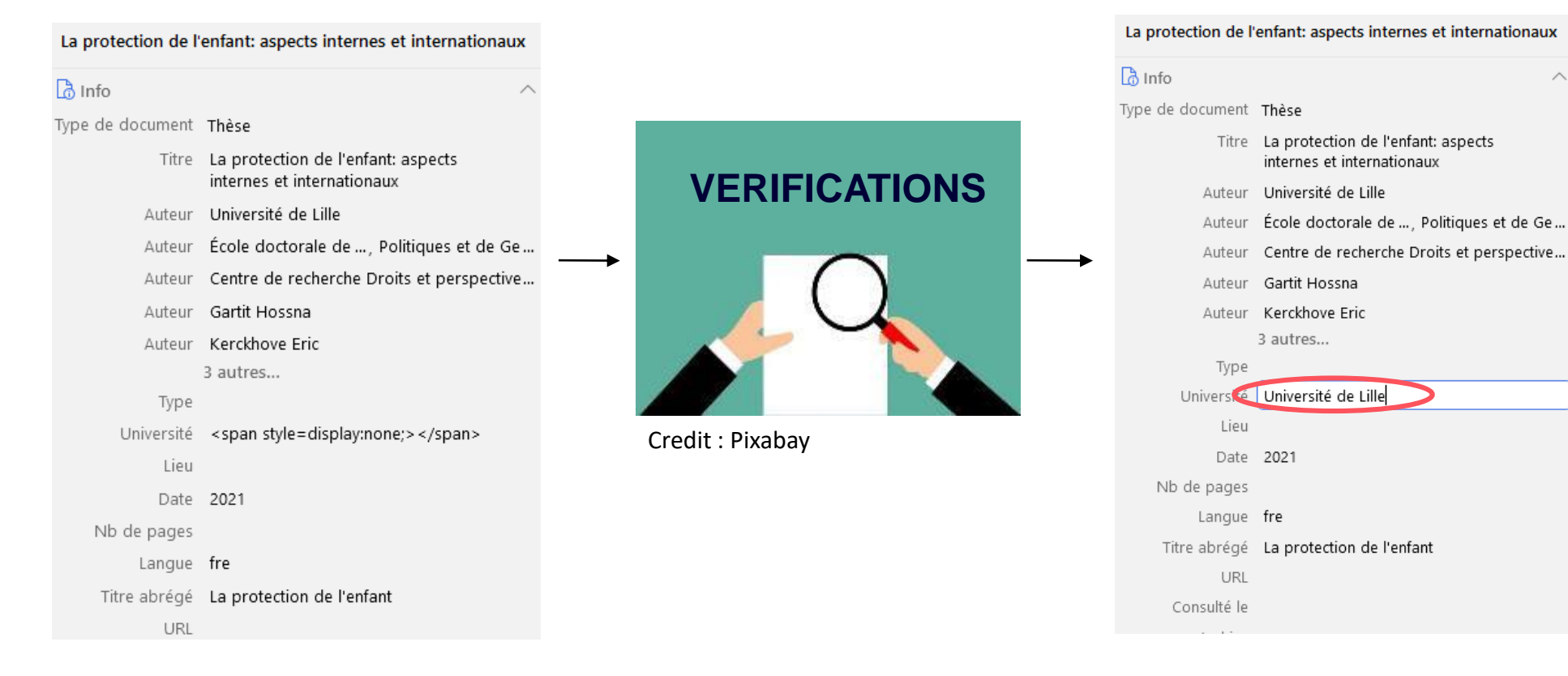

#### Correction(s)

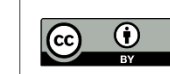

10

### Gérer ses PDF, les visionner et les annoter

Collecter, stocker et gérer des PDF

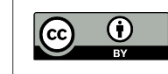

### Associer un PDF à l'import de la référence

Si une référence bibliographique est accompagnée du document en texte intégral, il est possible d'enregistrer systématiquement celui-ci en PDF lors de l'import.

Vérifiez vos paramètres en allant dans

Edition > Paramètres > Général

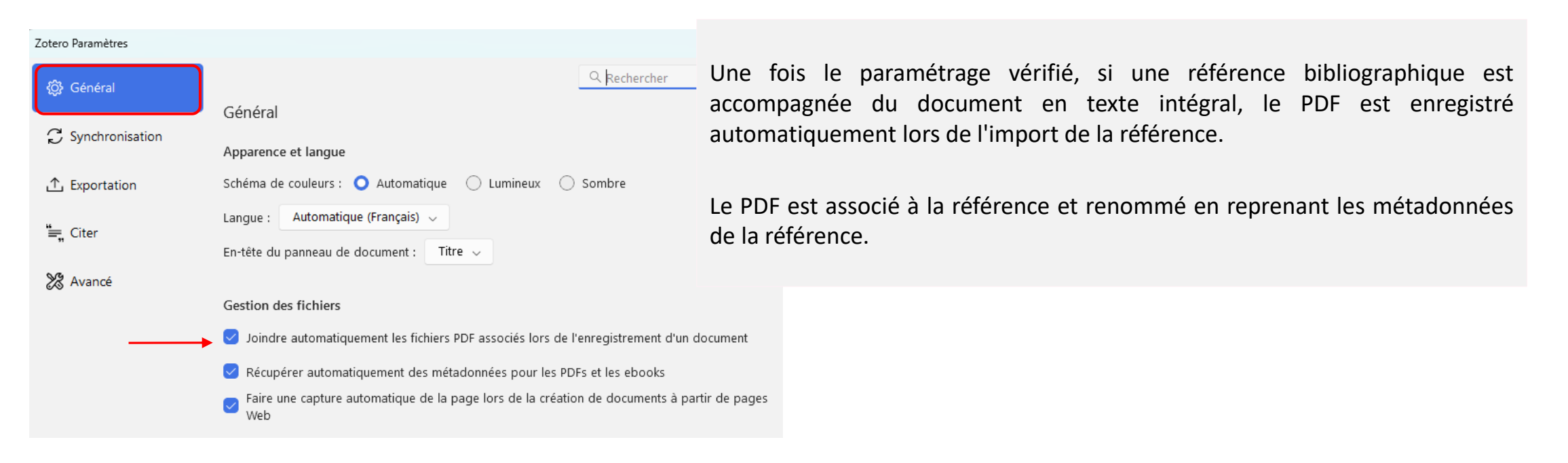

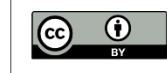

10

### Importer un PDF enregistré sur son ordinateur

Si vous avez enregistré des PDF sur un ordinateur, Zotero vous permet de les gérer par un simple « **glisser-déposer** » de vos PDF à Zotero.

Zotero tente de récupérer automatiquement les métadonnées du PDF et renomme également celui-ci automatiquement en fonction des métadonnées récupérées.

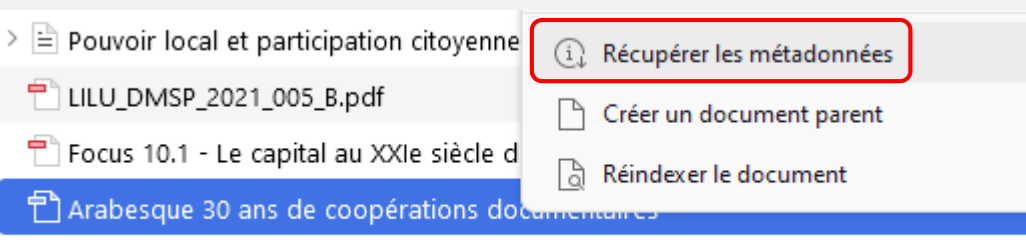

> De la formation des acteurs humanitaires face au défi sécuritai... Kossinantao

Il est possible que les métadonnées ne puissent pas être récupérées cf. ci-dessous.

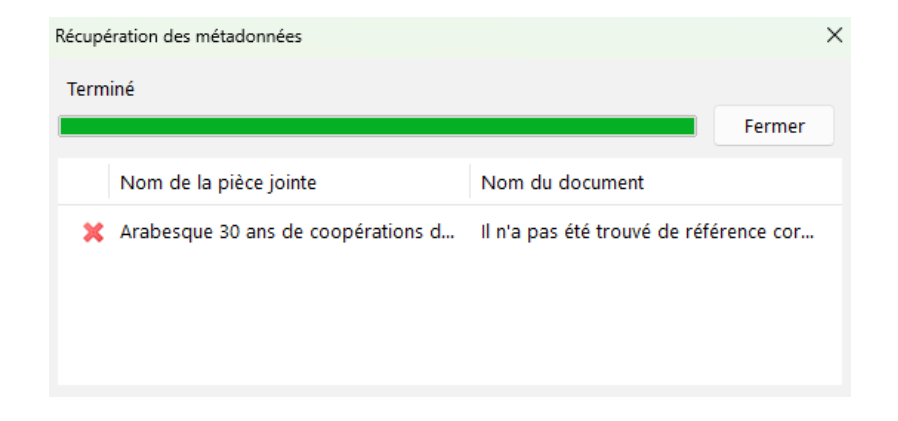

Vous pouvez récupérer un minimum de données en faisant clic droit > « Créer un document parent », et complétez les champs manuellement.

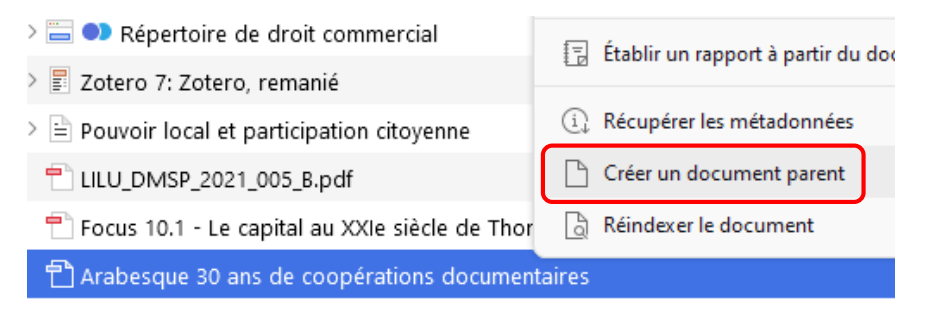

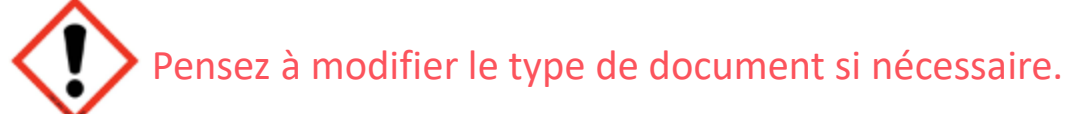

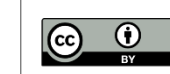

10

### Fonctionnalités du lecteur PDF et Epub intégré

Q Q w
 Image: Constraint of the second second s

Les annotations apparaissent dans la colonne de gauche. Vous pouvez les intégrer directement dans votre traitement de texte ensuite. Si la colonne n'apparait pas cliquer sur

|                    | DALOZ Dalloz Actu Étudiant<br>Lefebrre Dalloz                                                                                                    | echerc | <ul><li>Boutons de gauche à droite :</li><li>Encadrer</li><li>Surligner</li></ul> |
|--------------------|----------------------------------------------------------------------------------------------------|--------|-----------------------------------------------------------------------------------|
|                    | Actualité > Focus sur                                                                                                    |        | Noter un                                                                          |
| intégrer           | Focus sur       [13 juin 2024]         Image: Second second second |        | <ul><li>commentaire</li><li>Choisir la couleur</li></ul>                          |
| e texte<br>cliquer | Monte-Cristo est néanmoins considéré comme l'un de ses chefs-d'œuvre – ce qui explique qu'Umberto Ecc, qui aimait pourtant<br>beaucoup ce roman, le prenne pour archétype du « roman populaire », paradigme qu'il oppose au « roman problématique » pour<br>proposer sa définition de la « vraie » littérature : les grandes œuvres sont faites, pour lui, pour créer un malaise, pour nous « mettre<br>en guerre avec nous-mêmes » ; là où la littérature « populaire », au contraire, nous plonge dans un univers idéologiquement<br>simpliste, qui conforte nos préjugés, où le bien et le mal sont clairement définis et où, comme dans les contes pour enfants, le bien<br>triomphe toujours. Dans mon essai, je prends appui sur cette définition pour proposer une analyse de Monte-Cristo comme un<br>personnage complexe et, justement, très délicat à juger. La lecture « consolante », qui fait du personnage un héros justicier sans<br>défaut, est bien sûr possible, mais n'est pas celle qui rend le plus justice à la richesse et à la densité du texte de Dumas. L'un des<br>enjeux de mon livre était de mettre en lumière les nombreuses ambivalences de l'œuvre, que cette lecture réductrice héritée du<br>mépris ancien pour le roman-feuilleton a eu tendance à ignorer.                                                                                                    |        |                                                                                   |

Découvrez tout le potentiel de ce lecteur grâce à la vidéo de <u>La boîte à outils des historien.ne.s</u> et le <u>blog Zotero</u> <u>francophone</u>

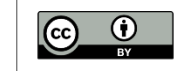

10

## Gérer sa bibliothèque

Organiser ses références, créer des dossiers, supprimer des doublons

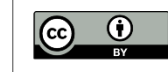

### **Organiser sa bibliothèque**

|                     | < □~ ≯ ⊡~                   |
|---------------------|-----------------------------|
| ∼ 🏛 Ma bibliothèque | Titre                       |
| 🚞 Partie 1          | 🗸 🧰 Recueil Lebon - Re      |
| Test Nouvelle colle | ction X                     |
| 🖹 Mes pu            |                             |
| Doublo              |                             |
| C Non cla           |                             |
| Créer dans :        |                             |
| 🗎 Ma bit            | liothèque 🗸                 |
|                     |                             |
| 🔂 Bulletir          | Créer une collection Cancel |
| 🔂 Dalloz            |                             |

#### - « Ma bibliothèque »

Par défaut, vous disposez d'un espace intitulé « Ma bibliothèque » qui ne peut être ni renommé ni supprimé.

#### - Collections et sous-collections

Vous pouvez créer des collections et sous-collections (ou dossiers et sousdossiers) avec l'icône ou avec le clic droit sou

Par défaut, les collections et sous-collections sont classées par ordre alphabétique.

### Déplacer et trier des références

- Les références sont enregistrées dans le dossier sélectionné lors de l'import et dans « Ma Bibliothèque ».
- Vous pouvez les classer dans un autre dossier en les faisant glisser (copier-coller). Pour un couper-coller, maintenir la touche Maj ou Shift enfoncée en glissant la référence.
- Dans la colonne centrale, vous pouvez ajouter ou supprimer des champs (éditeurs, dates,...) en faisant un clic droit sur la ligne supérieur. Vous pouvez également trier les références d'une collection en cliquant sur le critère choisi (titre, auteur, date...).

| Titre ^                                           | Créateur        | ÷                                                          | Date d'ajout 🖉 |
|---------------------------------------------------|-----------------|------------------------------------------------------------|----------------|
| Annotations (17/01/2024 à 11:11:15)               |                 | <ul> <li>✓ Créateur</li> <li>✓ Time de desument</li> </ul> | 17/01/202      |
| 🔁 Arabesque 30 ans de coopérations documen        |                 | <ul> <li>Type de document</li> </ul>                       | 14/10/202 🐔    |
| 🗸 🔲 Champs libres, ISSN 1626-7370. Le droit et le | Paillet et Cent | Date                                                       | 02/10/202      |
| 🦵 N° de : "Champs libres : études interdiscip     |                 | Année                                                      | 02/10/202      |
| 🧱 Link to Library Catalog Entry                   |                 | Maison d'édition                                           | 02/10/202      |
| ······································            |                 | Publication                                                | 02/10/202      |

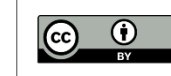

### Utiliser ou créer des marqueurs

Vous pouvez utiliser des marqueurs déjà existants lorsque vous collectez les références et leurs métadonnées. Il s'agit souvent de marqueurs sujets.

Vous pouvez aussi créer vos propres marqueurs en sélectionnant une référence, puis l'icône « Marqueurs » de la barre d'icônes à droite. Pour en ajouter cliquez sur et pour les supprimer, cliquez sur +

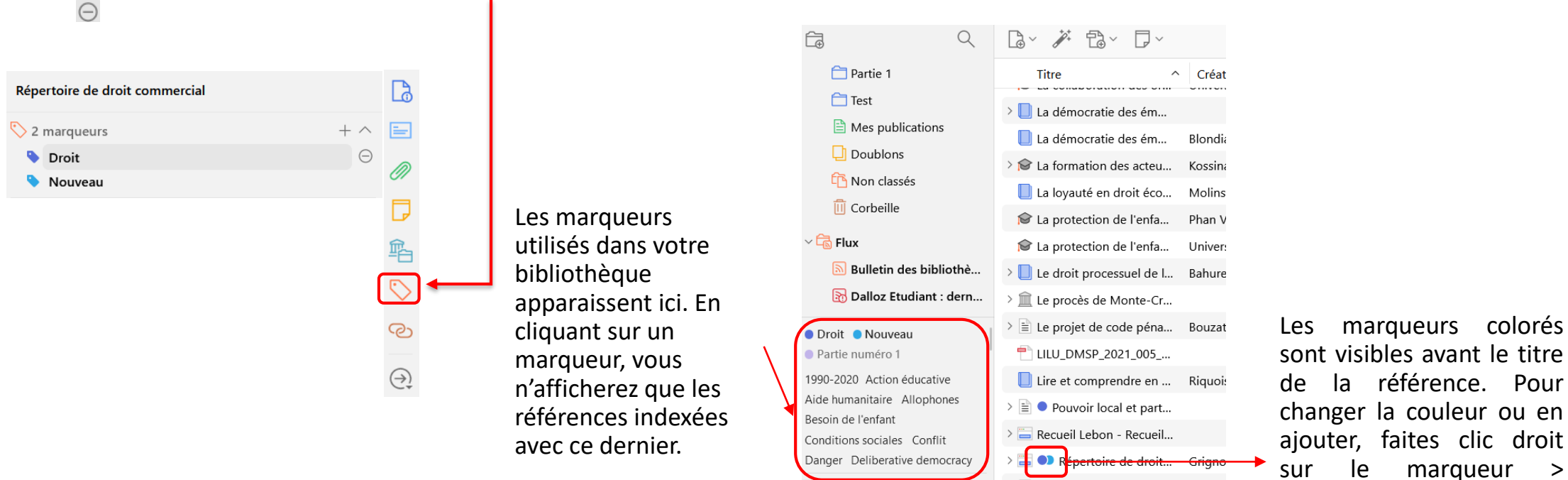

Filtrer les marqueurs

sont visibles avant le titre de la référence. Pour changer la couleur ou en ajouter, faites clic droit marqueur > Attribuer une couleur

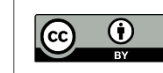

10

01

Zotero 7: Zotero, rema... Collect

### Supprimer les doublons de la bibliothèque

- Le dossier 🖵 Doublons propose une collection de doublons présumés selon le titre, le DOI et l'ISBN.
- Ne peuvent être fusionnées que les références qui ont le même type de document.

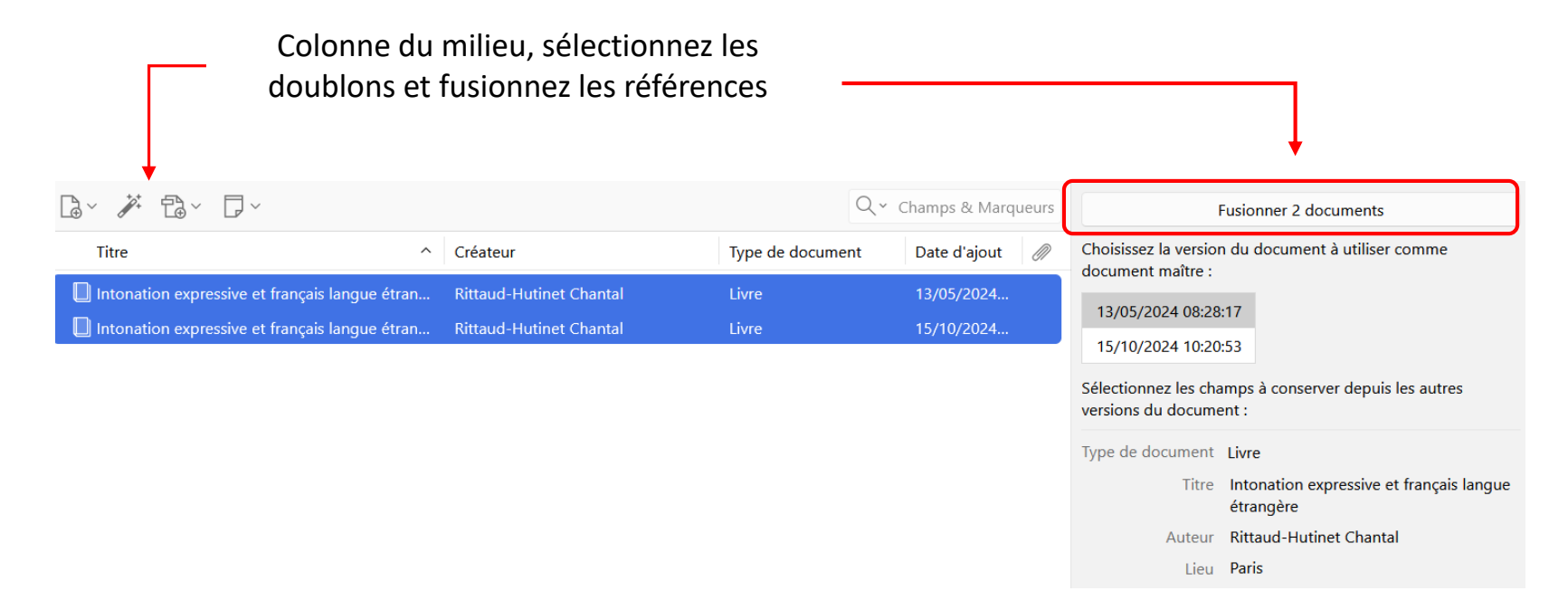

- Si des différences sont détectées entre doublons, elles sont indiquées. Cliquez sur le menu déroulant pour choisir les données à conserver.

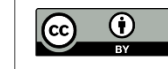

10

### Insérer des citations dans ses écrits

Citer les références dans son travail et créer sa bibliographie

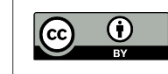

### Découvrir les nouveaux boutons Word et LibreOffice

- Laissez Zotero ouvert et ouvrez le logiciel de traitement de texte.
- De nouvelles icônes apparaissent dans la barre d'outils du traitement de texte :

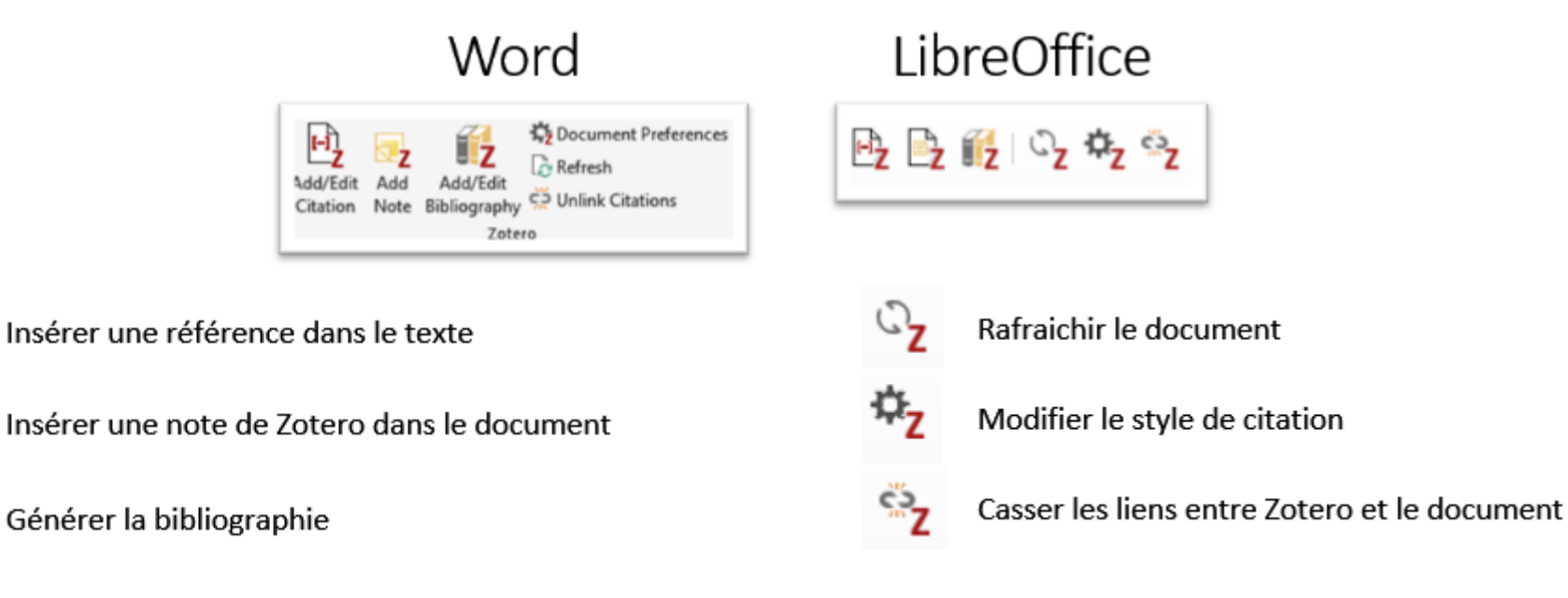

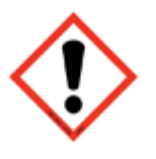

17

La présentation peut varier d'un logiciel à l'autre mais les fonctionnalités restent les mêmes

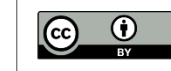

10

### Insérer une citation : choisir le style bibliographique

- Rédigez votre texte.
- Placez le curseur à l'endroit où vous souhaitez insérer une citation et cliquez sur la 1ère icône « Add/Edit citation »

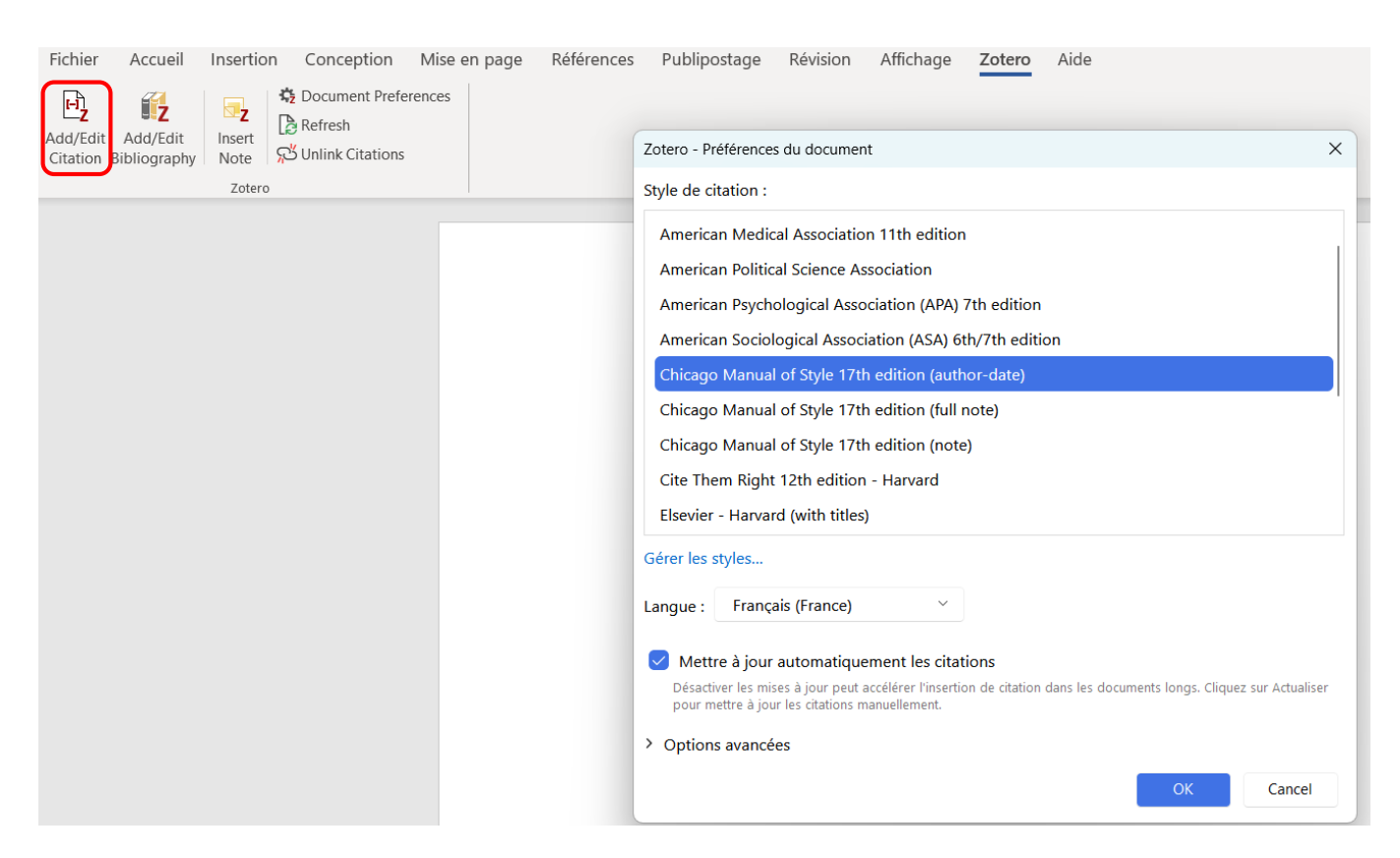

Lors du 1er import, une boîte de dialogue vous demande de choisir votre « style de citation » qui dépend de votre thématique de recherche.

Utiliser la norme de l'Ecole Doctorale de Bordeaux en droit

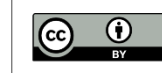

10

### **Insérer une citation**

- Après avoir choisi un style bibliographique, une fenêtre de recherche rapide s'ouvre.
- Saisissez un ou plusieurs termes (auteur, mots du titre, mot-clé,...) et sélectionnez la référence à insérer. Les documents ouverts dans Zotero sont également proposés.
- Cliquez sur « Entrée »
- La référence est insérée dans le corps du texte (1).

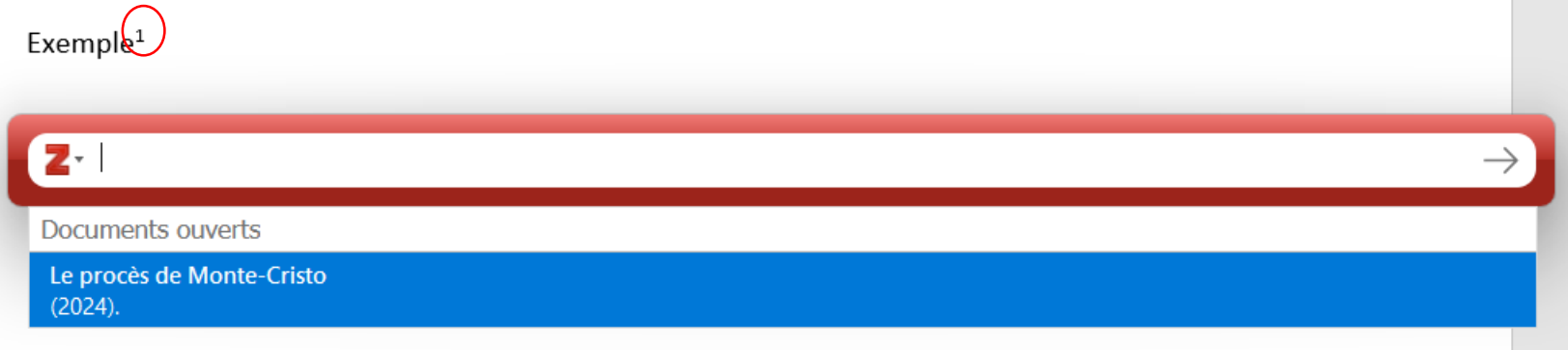

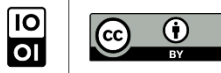

### Insérer plusieurs références au même endroit

- Placez le curseur à l'endroit où vous souhaitez insérer les citations et cliquez sur la 1ère icône « Add/Edit citation ».
- Saisissez les termes pour appeler la 1ère référence, choisissez-la dans la liste, faites de même pour les références suivantes
- Les références à citer apparaissent dans la barre de recherche, validez avec « Entrée ».

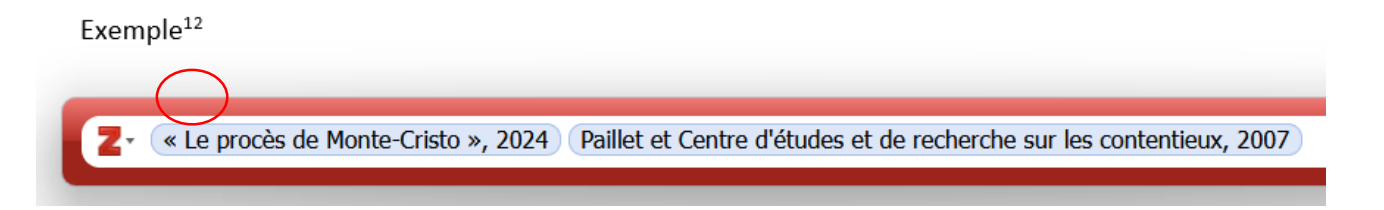

Utilisez la même icône « Add/Edit citation » pour modifier les références à insérer.

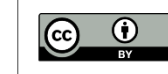

### Autre méthode d'insertion

Au lieu de rentrer les termes pour appeler une référence, cliquez sur l'icône Z puis vue classique. La fenêtre Zotero apparait et vous pouvez sélectionner les références que vous souhaitez.

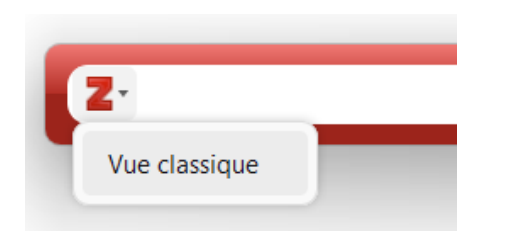

Utilisez la même icône « Add/Edit citation » pour modifier les références à insérer.

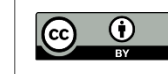

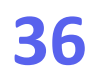

### Générer une bibliographie

- Placez le curseur à l'endroit où vous souhaitez insérer la bibliographie.
- Cliquez sur l'icône

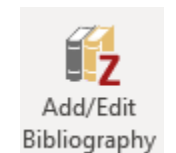

• La bibliographie est formatée automatiquement selon le style choisi.

Lorem ipsum dolor sit amet(1,2), consectetuer adipiscing elit. Maecenas porttitor congue massa. Fusce posuere, magna sed pulvinar ultricies, purus lectus malesuada libero, sit amet commodo magna eros quis urna.

Nunc viverra imperdiet enim. Fusce est. Vivamus a tellus (3)

Pellentesque habitant morbi tristique senectus et netus (1) et malesuada fames ac turpis egestas. Proin pharetra nonummy pede. Mauris et orci.

#### Références

- Giveans MR, Yoshida K, Bardy B, Riley M, Stoffregen ThomasA. Postural Sway and the Amplitude of Horizontal Eye Movements. Ecological Psychology. 7 nov 2011;23(4):247-66.
- Rodrigues ST, Jardim JG, Siqueira NS, Polastri PF, Aguiar SA. Postural stabilization of looking: Effects of object distance. Brazilian Journal of Motor Behavior. 2011;6(1).
- Carney DR, Cuddy AJC, Yap AJ. Power Posing: Brief Nonverbal Displays Affect Neuroendocrine Levels and Risk Tolerance. Psychol Sci. 1 oct 2010;21(10):1363-8.

Il est toujours possible d'ajouter/modifier des références dans le texte avec l'icône « Add/Edit Citation ». Pour supprimer une référence, sélectionnez l'appel de citation dans le texte et appuyez sur « Suppr ».

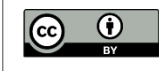

### Tout est encore modifiable

Il est toujours possible d'ajouter/modifier des références dans le texte avec l'icône « Add/Edit Citation ».

- Changer l'ordre du texte.
- Changer de style de citation bibliographique en cliquant sur l'icône
- Modifier les métadonnées des références dans Zotero.

| $\sim$ | Document Preferences |                                                                                                    |         |                                                                                                    |  |  |  |  |
|--------|----------------------|----------------------------------------------------------------------------------------------------|---------|----------------------------------------------------------------------------------------------------|--|--|--|--|
|        | Refresh              | Zotero - Préférences du document X                                                                                                    | Refresh | Permet de rafraîchir le document et d'appliquer les modifications                                                                                                    |  |  |  |  |
|        |                      | Style de citation :                                                                                                    |         |                                                                                                    |  |  |  |  |
|        |                      | Chicago Manual of Style 17th edition (note)                                                                                                    |         |                                                                                                    |  |  |  |  |
|        |                      | Cite Them Right 12th edition - Harvard                                                                                                    |         |                                                                                                    |  |  |  |  |
|        |                      | Elsevier - Harvard (with titles)                                                                                                    |         | Lorem ipsum dolor sit amet <sup>3,2</sup> , consectetuer adipiscing elit. Maecenas porttitor congue massa. Fusce                                                                                          |  |  |  |  |
|        |                      | IEEE                                                                                                    |         | posuere, magna seu purvinar utificies, purus iectus maresuada indero, sit amet commodo magna eros                                                                                                    |  |  |  |  |
|        |                      | Modern Humanities Research Association 4th edition (note with bibliography)                                                                                           |         | quis urna.                                                                                                    |  |  |  |  |
|        |                      | Modern Language Association 9th edition                                                                                                    |         | Nunc viverra imperdiet enim. Fusce est. Vivamus a tellus 3                                                                                                    |  |  |  |  |
|        |                      | Nature                                                                                                    |         | Pellentesque habitant morbi tristique senectus et netus <sup>1</sup> et malesuada fames ac turois exestas. Proin                                                                                          |  |  |  |  |
|        |                      | Université de Bordeaux - École doctorale de droit (Français)                                                                                                    |         | pharetra nonummy pede. Mauris et orci.                                                                                                    |  |  |  |  |
|        |                      | Vancouver                                                                                                    |         | piti-                                                                                                    |  |  |  |  |
|        |                      | Gérer les styles                                                                                                    |         | Keterences                                                                                                    |  |  |  |  |
|        |                      | Langue : Français (France) ~                                                                                                    |         | <ol> <li>Giveans MR, Yoshida K, Bardy B, Riley M, Stoffregen ThomasA. Postural Sway and the Amplitude<br/>of Horizontal Eye Movements. Ecological Psychology. 2011;23:247-66.</li> </ol>                  |  |  |  |  |
|        |                      | Afficher les citations en tant que : • notes de bas de page · notes de fin                                                                                            |         | <ol> <li>Rodrigues ST, Jardim JG, Siqueira NS, Polastri PF, Aguiar SA. Postural stabilization of looking:<br/>Sflasts of chiert distance. Parallice Journal of Mater Patraniae 2011;6         </li> </ol> |  |  |  |  |
|        |                      | Mettre à jour automatiquement les citations                                                                                                    |         | Effects of object distance. Brazilian Journal of Motor Benavior, 2011;6.                                                                                                    |  |  |  |  |
|        |                      | Désactiver les mises à jour peut accélérer l'insertion de citation dans les documents longs. Cliquez sur Actualiser<br>pour mettre à jour les citations manuellement. |         | <ol> <li>Carney DR, Cuddy AJC, Yap AJ. Power Posing: Brief Nonverbal Displays Affect Neuroendocrine<br/>Levels and Risk Tolerance. Psychol Sci. 2010;21:1363-8</li> </ol>                                 |  |  |  |  |
|        |                      | Passer à un autre logiciel de traitement de texte                                                                                                    |         | Levels and not reference, rayeror on Level, Labor G.                                                                                                    |  |  |  |  |
|        |                      | > Options avancées                                                                                                    |         |                                                                                                    |  |  |  |  |
|        |                      | OK Cancel                                                                                                    |         |                                                                                                    |  |  |  |  |

Document Preferences

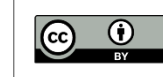

### Lire les flux RSS avec Zotero

Organiser sa veille

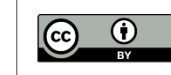

### Qu'est-ce qu'un flux RSS ?

- Dans une base de données, lancez une équation de recherche et créez un flux RSS.

### <u>ລ</u> Fils RSS

- Copiez le lien URL et retournez dans la bibliothèque Zotero.
- Cliquez sur l'icône « Nouvelle bibliothèque », puis :

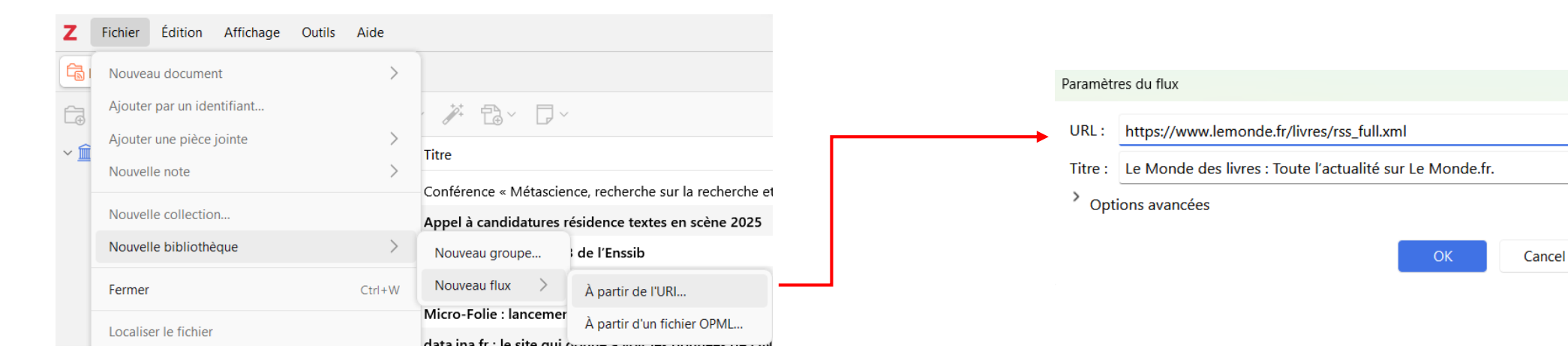

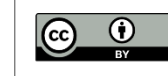

10

01

 $\times$ 

• Les flux enregistrés apparaissent sous la bibliothèque Zotero et les bibliothèques de groupe.

| 😤 Bibliothèques de groupe                      | Éduquer contre la désinformation amplifiée par l'IA et l'hypertrucage                       | jdemolin |
|------------------------------------------------|---------------------------------------------------------------------------------------------|----------|
| $^{}$ $\widehat{ m Im}$ Bibliothèque de groupe | 🖹 Bibliogrill « Bibliothèques en réseau : à quelle échelle, sur quels axes, avec quelle str | jdemolin |
| Doublons                                       | 3e édition de l'étude sur les indicateurs des bibliothèques universitaires européennes      | jdemolin |
| 🛅 Non classés                                  | Prix « IFLA/Baker & Taylor » de la bibliothèque publique de l'année 2024                    | jdemolin |
| Corbeille                                      | 🖹 Hommage à Emmanuel Le Roy Ladurie, les 6 et 7 novembre 2024 à la BnF                      | jdemolin |
|                                                | 🖹 Le Projet LiBri (Library Bridges)                                                         | jdemolin |
| Bulletin des bibliothèques de France           | E Charte en faveur de la science ouverte de l'Enssib                                        | jdemolin |
| Dalloz Etudiant : dernières actualités         | Abes : projet d'établissement 2024-2028                                                     | jdemolin |
| Le Monde des livres : Toute l'actualit         | Printemps des métiers 2024 « Travailler autrement - Accompagner l'évolution des or          | avelar   |
| Société : Toute l'actualité sur le Mon         | 🖹 [Lettre ouverte] Pour une offre numérique adaptée et de qualité en bibliothèque pu        | jdemolin |
|                                                |                                                                                             |          |

• Ajouter les références dans la bibliothèque Zotero ou dans une des bibliothèques de groupe.

|                                                                                             |          | Q ← Champs & Marqueurs | Fin de mandat du Président de la République : quelles<br>possibilités ? |                                                             |
|---------------------------------------------------------------------------------------------|----------|------------------------|-------------------------------------------------------------------------|-------------------------------------------------------------|
| Titre                                                                                       | Créateur | Date                   | Marguer comme non lu                                                    | Aiouter à "Ma biblioth                                      |
| E Fin de non-recevoir : défaut de mise en œuvre d'une clause de conciliation                |          | 15/10/2024 08:00:      |                                                                         |                                                             |
| Implants cérébraux : pour une consécration de neuro-droits                                  |          | 14/10/2024 08:00:      | 👌 Info                                                                  |                                                             |
| E Cour criminelle départementale : des exceptions ultramarines                              |          | 14/10/2024 08:00:      | Type de document Article                                                | Bibliothèque de groupe                                      |
| E Condamnation du laboratoire dans l'affaire Dépakine                                       |          | 11/10/2024 08:00:      | Titre Fin de<br>Répub                                                   | mandat du Président de la<br>lique : quelles possibilités ? |
| 🖹 Point sur le droit et la morale : illustration à travers la notion d'obligation naturelle |          | 11/10/2024 08:00:      | Publication                                                             |                                                             |
| Fin de mandat du Président de la République : quelles possibilités ?                        |          | 10/10/2024 08:30:      | Volume                                                                  |                                                             |

### Sauvegarder et partager sa bibliothèque

Travailler de manière collaborative

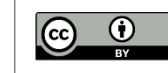

### Sauvegarder sa bibliothèque

#### Pourquoi ?

Par mesure de sécurité pour éviter de perdre toutes les données ou pour travailler sur plusieurs ordinateurs : le plus simple est d'exporter sa bibliothèque sur un autre support (clé usb, disque dur externe, serveur,...)

Il est possible d'exporter la bibliothèque Zotero en conservant son arborescence, avec ou sans fichiers.

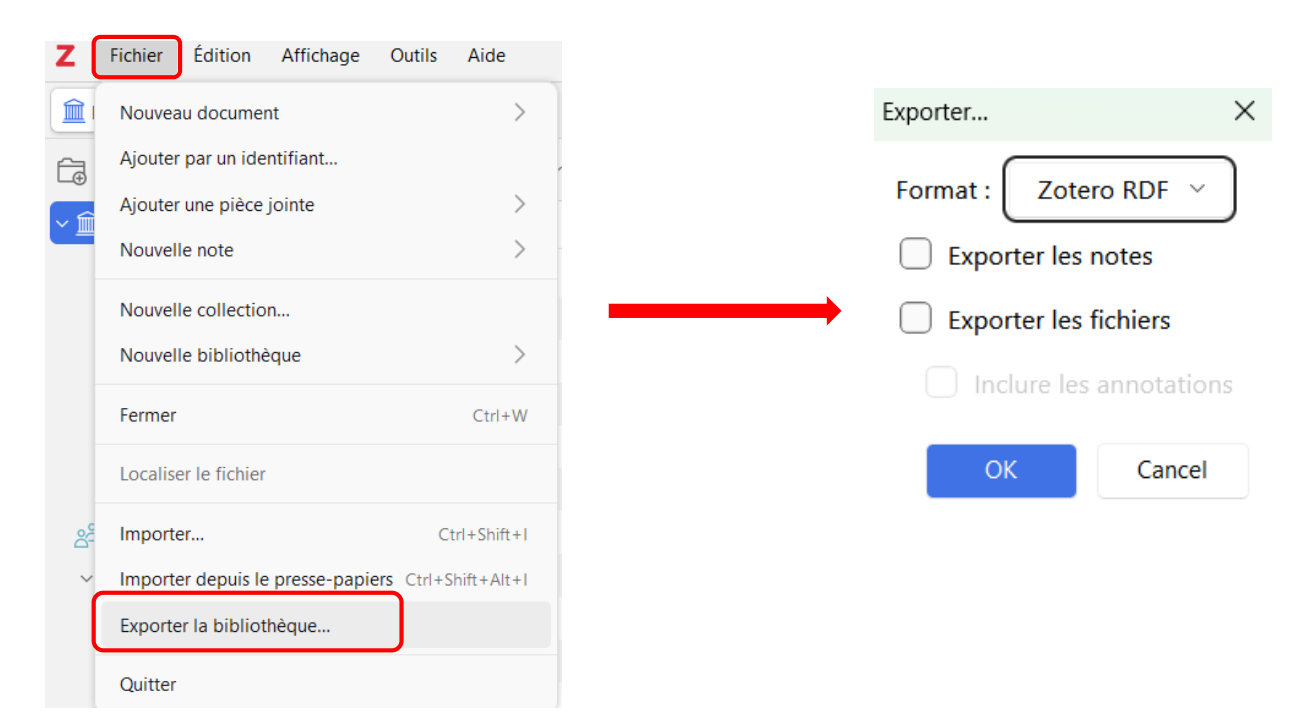

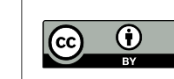

10

### Création d'un compte sur le serveur Zotero

#### Pourquoi?

- Sauvegarder sa bibliothèque sur le serveur Zotero.
- Travailler sur plusieurs ordinateurs.
- Rendre sa bibliothèque publique.
- Créer des bibliothèques de groupe.
- Utiliser le forum.

La création d'un compte en ligne ne dispense pas de faire des **sauvegardes** régulières.

Sur : <u>https://www.zotero.org/user/register/</u>

#### Register

egister for a free account + Log in to your account + Forgot your password?

If you haven't already created a Zotero account, please take a few moments to register now. It's a **free** way to sync and access your library from anywhere, and it lets you join groups and back up all your attached files.

| Username                                      |  |
|-----------------------------------------------|--|
| https://www.zotero.org/ <username></username> |  |
| Email                                         |  |
| Confirm Email                                 |  |
| Password                                      |  |
| Verify Password                               |  |
| Je ne suis pas un robot                       |  |
| Register                                      |  |

By using Zotero, you agree to its Terms of Service.

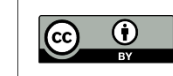

10

### Partager sa bibliothèque

#### **Pourquoi**?

Zotero est un outil de travail collaboratif. Les groupes permettent de partager des collections, travailler avec des collègues,...

Cliquez sur ٠

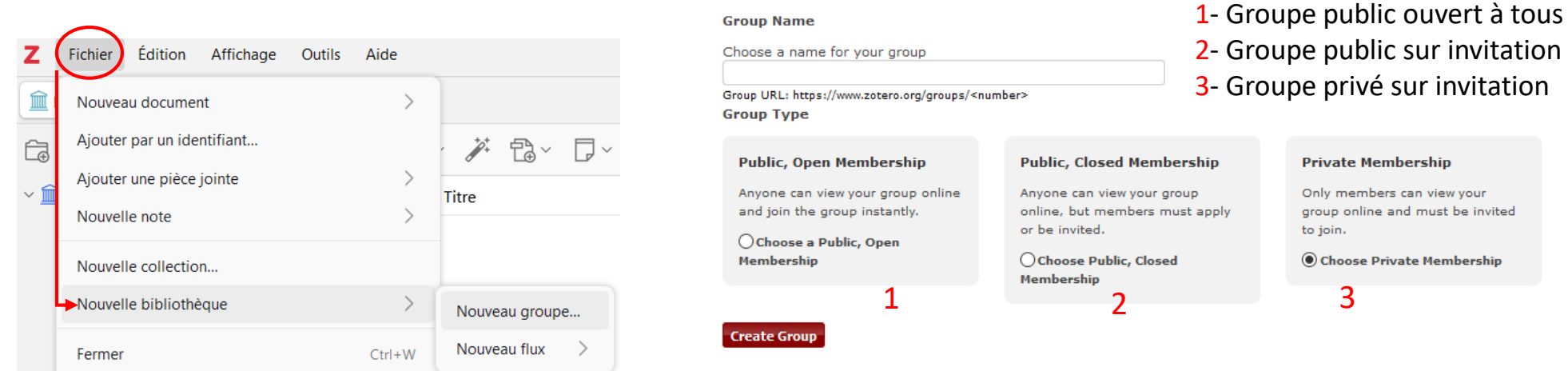

**Create a New Group** 

Search for Groups . Create a New Group

Après identification, donnez un nom au groupe, attribuez-lui un niveau de visibilité et les droits de chacun. ٠

3 niveaux de visibilité :

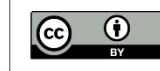

10

- Attribuez les droits d'accès à la bibliothèque de groupe.
- Members Settings > Members Invitations » : Invitez des personnes à rejoindre le groupe.

| Library Reading                                                                                   | Library Reading : visibilité des références de la bibliothèque<br>visibilité totale |
|---------------------------------------------------------------------------------------------------|-------------------------------------------------------------------------------------|
| O Anyone on the internet                                                                          | uniquement les membres du groupe                                                    |
| Any group member                                                                                  |                                                                                     |
| Who can see items in this group's library?                                                        |                                                                                     |
|                                                                                                   | Library Editing : ajouter/supprimer des références                                  |
| Library Editing                                                                                   | par tous les membres du groupe                                                      |
| Any group members                                                                                 | uniquement par les administrateurs du groupe                                        |
| O Only group admins                                                                               |                                                                                     |
| Who can add, edit, and remove items from this group's library?                                    | File Editing : travailler avec des fichiers stockés                                 |
| File Editing                                                                                      | tous les membres du groupe                                                          |
| • Any group members                                                                               | uniquement les administrateurs du groupe                                            |
| Only group admins                                                                                 | pas de stockage de fichier                                                          |
| ○No group file storage                                                                            |                                                                                     |
| Who can work with files stored in the group? Public Open groups cannot have file storage enabled. |                                                                                     |
| Save Settings                                                                                     |                                                                                     |

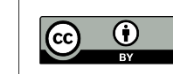

- Ouvrez la bibliothèque Zotero.
- Dans Edition > Préférences, entrez le nom d'utilisateur et le mot de passe.

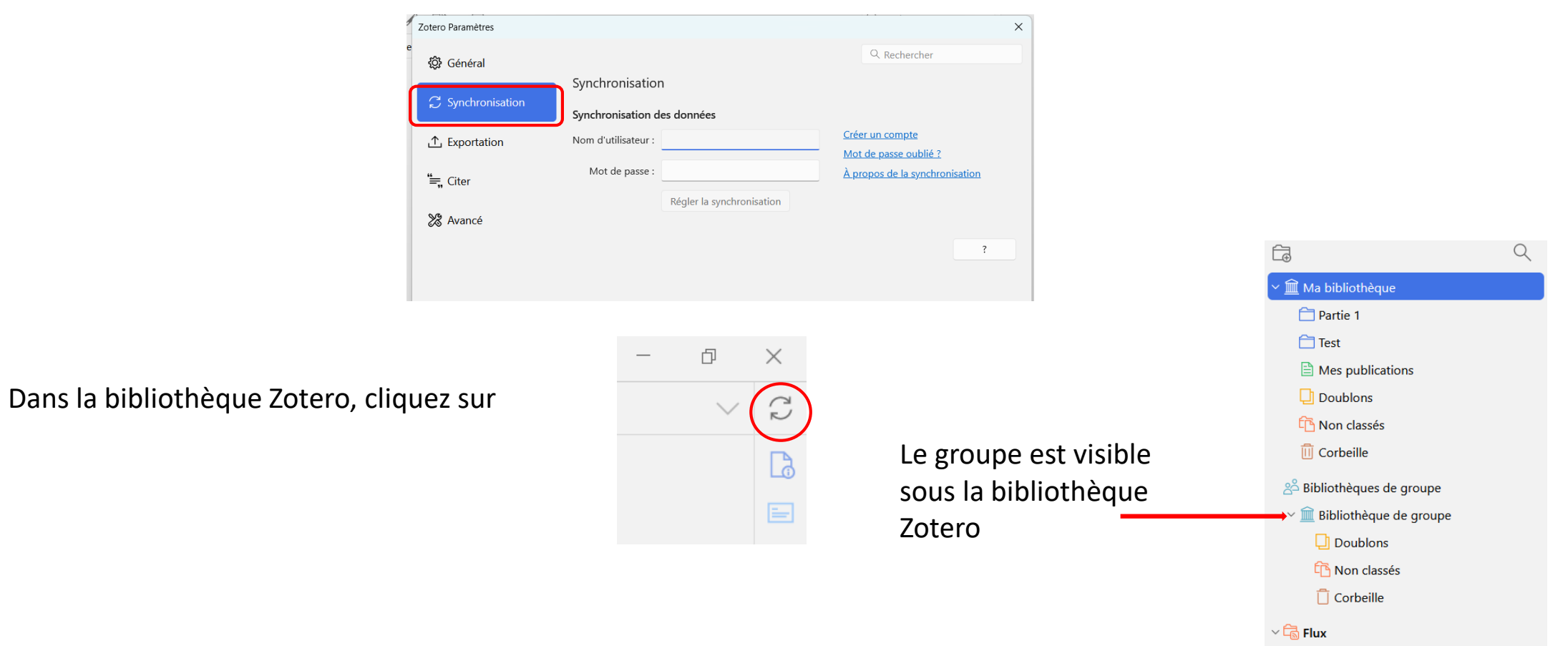

Bulletin des bibliothèques de France

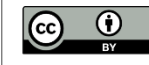

10

01

## Liens et infos utiles

Pour aller plus loin...

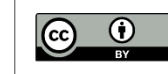

### Après la formation...

Le Module 2 – Expert : 03/03/25 9h-12h en BU Santé 16/06/25 9h-12h en Visio

Pour en savoir plus sur les fonctionnalités :

- ✓ La documentation sur <u>Zotero.org</u>
- ✓ La version française du <u>wiki Zotero</u>
- ✓ Le blog francophone sur la <u>plateforme Hypothèses</u>

Pour tout problème informatique :

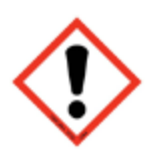

- ✓ Un support : <u>http://www.zotero.org/support/</u>
- ✓ Un forum : <u>https://forums.zotero.org/</u>

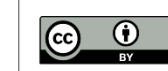

### Merci pour votre participation à cette session

Marie ZOIA

Simon DELEURENCE

UPHF, Service Commun de Documentation

charlotte.meurin@uphf.fr

simon.deleurence@uphf.fr

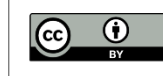

#### Cette formation est proposée dans le cadre du dispositif mutualisé

du Collège Doctoral Lille Nord de France.

Le programme de formation à l'Information Scientifique et Technique et à la Science Ouverte est coordonné par le

Service Commun de Documentation

de *l'Université de Lille* 

en collaboration avec le Service Commun de Documentation de

de l'Université Polytechnique Hauts-de-France.

Support de formation conçu et réalisé par les divers contributeurs à la formation doctorale des Services Communs de Documentation participant ou ayant participé au dispositif.

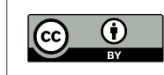